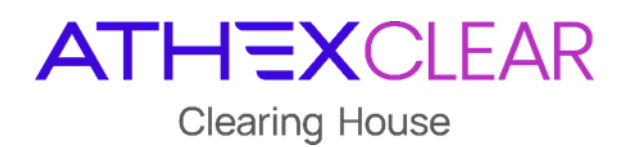

## ATHENS EXCHANGE CLEARING HOUSE S.A.

EMIR-TR Service File Registration Application AMP EMIR-TR User Manual

Version 1.2

March 2025

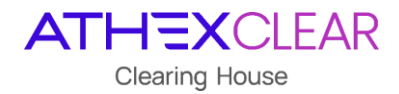

Athens Exchange Clearing House S.A. (ATHEXClear) has made all possible endeavors to ensure that the information and data in this edition is accurate and up to date but is not responsible for their accuracy and completeness, and cannot guarantee that the texts contained herein are true copies of the official documents.

The entire information contained herein is general in nature and does not constitute investment, legal or other advice.

This is the property of ATHEXClear and is protected under copyright law. It is prohibited to reproduce, republish, modify, copy, sell, transmit or distribute, in any manner or by any means, all or part hereof, without the prior written consent of ATHEXClear.

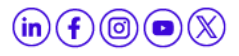

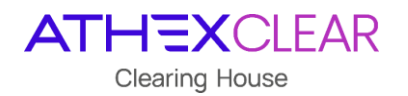

### **REVISION TABLE**

| Version | Section | Revision Details - Reason of Change                                                                                                    |
|---------|---------|----------------------------------------------------------------------------------------------------|
| 1.0     |         | First Version of AMP EMIR-TR Application (EMIR REFIT)                                                                                                    |
| 1.1     |         | Historical Data Screen addition from TRC application (Data before 29/04/2024)                                                                                          |
| 1.2     |         | Addition of a "Response Status" field in the «TRC: Reporting Firms'<br>Files» screen concerning the historical data of the TRC application<br>(Data before 29/04/2024) |

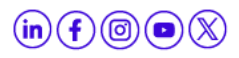

ATHEXCLEAR Clearing House

### TABLE OF CONTENTS

| 1.         | OVERVIEW5                                                                                   |
|------------|---------------------------------------------------------------------------------------------|
| <b>2</b> . | DESCRIPTION AND OPERATION                                                                   |
|            | 2.1 User's password management                                                              |
|            | 2.2 Connecting and disconnecting at ATHEXGroup web site                                     |
|            | 2.3 Connecting to the application - Home Page                                               |
| 3.         | CLIENTS FILE UPLOAD IN THE APPLICATION                                                      |
| 4.         | CLIENTS FILE SUBMISSION VERIFICATION                                                        |
| 5.         | DELEGATION FILE DATA                                                                        |
| 6.         | VALIDATION OF REPORT FILES SUBMISSION FOR TRANSACTIONS NOT CLEARED BY ATHEXCLEAR 17         |
| 7.         | TRADES & POSITIONS DATA AND MARGIN DATA FOR REPORTS OF DERIVATIVES NOT CLEARED BY           |
|            | ATHEXCLEAR                                                                                  |
|            | 7.1 Trades & Positions Data for Reports of derivatives not cleared by ATHEXClear            |
|            | 7.2 Margin Data for Reports of derivatives not cleared by ATHEXClear                        |
| 8.         | VALIDATION OF REPORT FILES SUBMISSION FOR TRANSACTIONS CLEARED BY ATHEXCLEAR                |
| 9.         | DATA FOR SUPPLEMENTARY DATA FILES FOR TRANSACTIONS CLEARED BY ATHEXCLEAR26                  |
|            | 9.1 Data for Supplementary Trade & Position Data File for derivatives cleared by ATHEXClear |
|            | 9.2 Data for Supplementary Margin Data Flies for derivatives cleared by ATHEXClear          |
| 10.        | CLIENTS FILES HISTORICAL DATA                                                               |

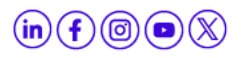

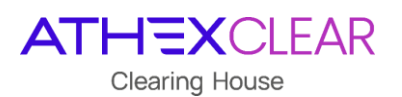

### 1. Overview

This manual describes the functions performed by users of the Clearing Members/Clients of the EMIR-TR Service, via the AMP EMIR-TR application.

In this version, the following functions are provided:

- 1. Log in to the application
- 2. Submission and Monitoring of Delegation File, from Clearing Members/Clients of the EMIR-TR service on behalf of their Clients, so as to report their Clients' LEIs to ATHEXClear. This is necessary for the submission of reports on transactions cleared by ATHEXClear, and for transactions not cleared by ATHEXClear (ETD/OTC)
- 3. Submission and Monitoring of ETD Supplementary Trade & Position Data File, for Clients of the EMIR TR Service that have the obligation to report transactions cleared by ATHEXClear
- 4. Submission and Monitoring of ETD Supplementary Margin Data File, for Clients of the EMIR TR Service that have the obligation to report transactions cleared by ATHEXClear
- Submission and Monitoring of the OTC030 Report File and the OTC108 Report File, for Clients of the EMIR TR Service that have the obligation to report transactions executed over-the-counter or on other regulated markets and not cleared by ATHEXClear
- 6. Response files for the submitted reports to Trade Repository (Regis TR)

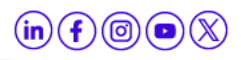

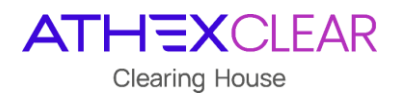

### 2. Description and Operation

#### 2.1 User's password management

For security reasons, after your first login you should change your password. You should also regularly change your password.

Passwords are managed at the ATHEX Group Web site.

#### 2.2 Connecting and disconnecting at ATHEXGroup web site

In order to connect to the ATHEXGroup website, please use the link <u>http://www.athexgroup.gr/</u> and the following screen will be displayed:

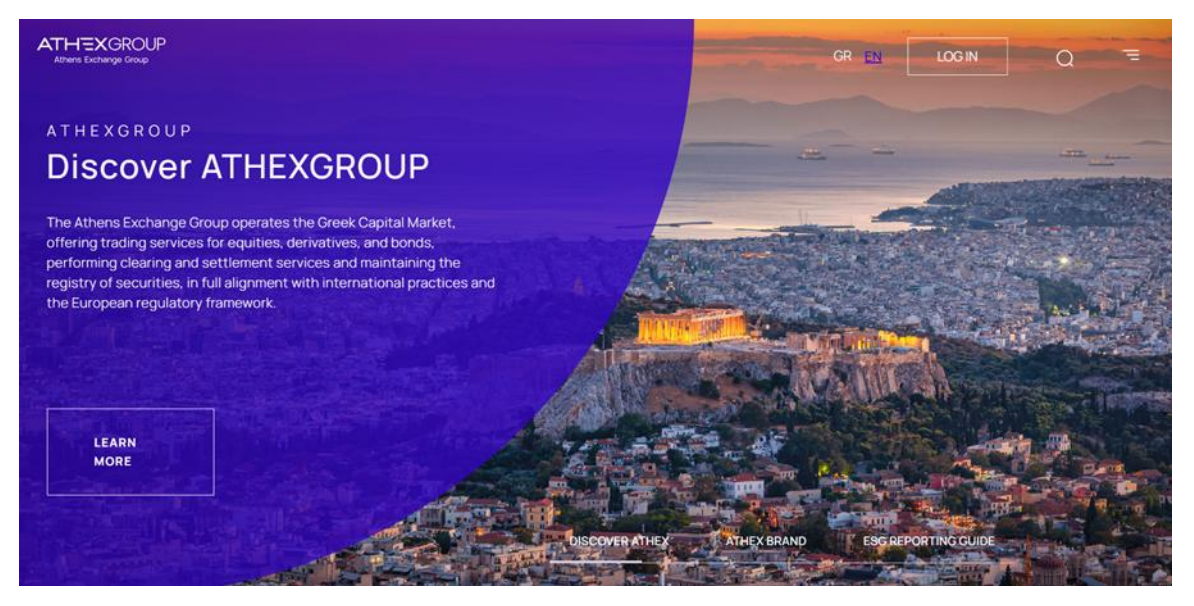

Select the option "LOG IN" and the below tab will be displayed. Then, select the option "Sign in".

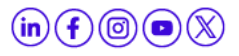

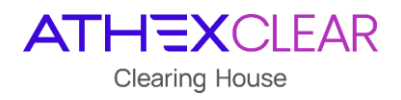

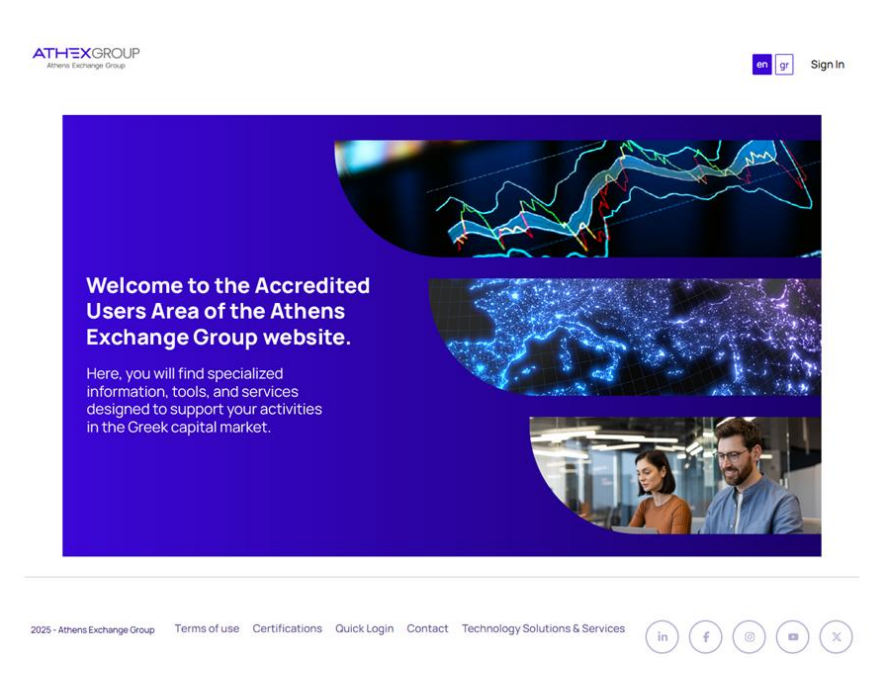

Enter the email address you have register in the EMIR-TR Service User Application form and the corresponding password and then click the "**Sign In**" button.

| Sign In         | × |
|-----------------|---|
| Email Address   |   |
| @athexgroup.gr  |   |
| Password        |   |
| Remember Me     |   |
| Sign In         |   |
| Forgot Password |   |

The first attemp to login ,the user fill in the e-mail address as it is registered in the EMIR-TR Service User Application form and next follows the "**Forgot Password**" process.

If you have typed your email and password correctly, then on the right top side the name and surname of the user (if you select the icon) and the "**Sign Out**" option will be displayed, as shown in the following picture.

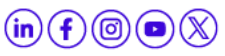

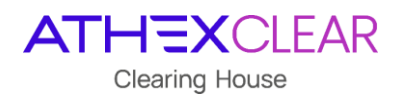

| Attens Exchange Group | Home | RDS | Transaction Files ~ | Additional Members Files ~ | Projects in Progr | ess 💿 gr 🔳         |
|-----------------------|------|-----|---------------------|----------------------------|-------------------|--------------------|
|                       |      |     |                     |                            | Us                | er Name and Sumame |
|                       |      |     |                     |                            | s                 | ign Out            |
|                       |      |     |                     | 1                          | the second        | A NEW YORK         |

### 2.3 Connecting to the application – Home Page

In order to log in to the application, you must use an Internet Browser (Internet Explorer, Google Chrome, etc.) and the computer used must have Internet access.

By entering the link:

- <u>https://amp.athexgroup.gr/apex</u>, the user can log in to the production environment.
- <u>https://t-amp.athexgroup.gr/apex</u>, the user can log in to the test environment.

| ATHEXGROUP<br>Athens Exchange Group                                                                                                    |                                                                                                    |  |  |  |  |  |
|----------------------------------------------------------------------------------------------------|----------------------------------------------------------------------------------------------------|--|--|--|--|--|
| Single Sig                                                                                                    | jn-On                                                                                                    |  |  |  |  |  |
| Please enter your email address (user@domain) and your password into the form in<br>order to log into the site<br>If you are experiencing problems in logging in, please contact:<br>AthexSite-HelpDesk@athexgroup.gr                                                                     | Email Address : Password : Sign In Eorgot password?                                                                                                    |  |  |  |  |  |
| Athens Exchange Group<br>Athens Exchange Group (ATHEX Group), provides support to the Greek Capital Market. Operate<br>clearing and settlement of trades. Offers financing tools and solutions to companies, expands in<br>international practices and the European regulatory framework. | s the organized equities and derivatives markets, the alternative market and performs<br>westor choice by providing a safe, stable and easy environment in full alignment with<br>013-2024 1 Contact |  |  |  |  |  |

On the screen that appears, please enter your Email Address as listed in the signed contract that has been accepted by ATHEXClear, and your Password. Then click on the "**Sign in**" button.

Once your details are entered correctly, you will be logged into the application.

After connecting to the application, the home page is displayed, where the logged in user, the LEI of the Clearing Member/Client of EMIR-TR Service, the authorization of the login and the main menu of the application appear.

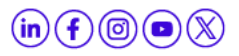

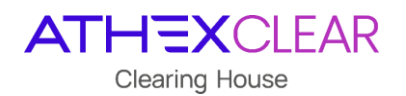

| ≡ Mem   | nbers Portal |                |                      |  |  | EMIR.OTC.B@COMB.GR | Log Out |
|---------|--------------|----------------|----------------------|--|--|--------------------|---------|
| යි Home |              |                |                      |  |  |                    |         |
| C⊋ emir | ~            | Members Portal |                      |  |  |                    |         |
|         |              | Company LEI:   | 213800I9XHTVLX73Z115 |  |  |                    |         |
|         |              | Acer Code:     | 888888888.AA         |  |  |                    |         |
|         |              | Authorized:    | Authorized!          |  |  |                    |         |
|         |              |                |                      |  |  |                    |         |

Click the "Log Out" button in the upper right corner in order to exit the application.

The available menu options per user, regarding the EMIR-TR service, depend on the Clearing Member/Client agreement with ATHEXClear. Following, the maximum capabilities that the user of the service can have are presented.

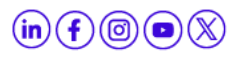

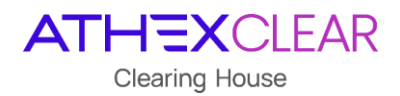

### 3. Clients File Upload in the application

By opening the EMIR menu, the following screen is displayed:

| =  | Members Portal         |                |                      | EMIR.OTC.B@COMB.GR |
|----|------------------------|----------------|----------------------|--------------------|
| ŵ  | Home                   |                |                      |                    |
| C7 | emir ~                 | Members Portai |                      |                    |
|    | Jpload Files           | Company LEI:   | 213800I9XHTVLX73Z115 |                    |
|    | Submissions            | Acer Code:     | BBBBBBBB.AA          |                    |
|    | Delegation Parsed Data | Authorized:    | Authorized           |                    |
|    | отс ~                  |                |                      |                    |
|    | TD Y                   |                |                      |                    |
|    |                        |                |                      |                    |

By selecting the "**Upload File**" from the main menu, you will be directed to the "**Upload Type**" page with the following options:

<u>"Delegation File"</u>: for submitting Delegation Files in order to submit reports on behalf of your Clients (CSV format with UTF-8 encoding and free text regarding file naming e.g., "Delegation\_12012024.csv"). The first row of the file may include headers.

| Devisionent                                                     | EMIR.OTC.B@COMB.GR                                                                                                    | Log Out                                                                                                    |
|-----------------------------------------------------------------|----------------------------------------------------------------------------------------------------|----------------------------------------------------------------------------------------------------|
| Upload OTC/ETD (Members) File                                   |                                                                                                    |                                                                                                    |
| Members Portal \ EMIR \ Upload Files \                          |                                                                                                    |                                                                                                    |
|                                                                 |                                                                                                    |                                                                                                    |
| 100 E                                                           |                                                                                                    |                                                                                                    |
| Upload Type                                                     |                                                                                                    |                                                                                                    |
|                                                                 |                                                                                                    |                                                                                                    |
| OIC-He EID-He Delegation-He                                     |                                                                                                    |                                                                                                    |
| Uplaad Delegation File Choose File No file chosen Cancel Uplaad |                                                                                                    |                                                                                                    |
|                                                                 | Upload OTC/ETD (Members) File Upload Type Upload Type Upload Type Upload Type Upload Type Upload Delegation File Upload Delegation File U | Upload OTC/ETD (Members) File Upload Type Upload Type Upload Type Upload Delegation File Upload Delegation File Up |

- <u>"OTC File</u>": for submitting OTC Files for reports of transactions not cleared by ATHEXClear. The user has two options (File Types):
  - a. "OTC 030 Report File": for submitting OTC trade and position report file for derivatives not cleared by ATHEXClear (xml\_ISO 20022 format based on the technical specifications of ESMA and free text regarding file naming e.g., "OTC030\_12012024.xml")

| Members Portal         |                                        | Development                            | EMIR.OTC.B@COMB.GR |  |  |
|------------------------|----------------------------------------|----------------------------------------|--------------------|--|--|
| 쉾 Home                 | Upload OTC/ETD (Members) File          |                                        |                    |  |  |
| C⊋ EMIR ~              | Members Portal \ EMIR \ Upload Files \ | Members Portal \ EMIR \ Upload Files \ |                    |  |  |
| Upload Files           |                                        |                                        |                    |  |  |
| Submissions            |                                        |                                        |                    |  |  |
| Delegation Parsed Data | Upload Type                            |                                        |                    |  |  |
| отс 🗸 🗸                |                                        |                                        |                    |  |  |
| etd 🗸                  | OIC Hie EID Hie Delegation Hie         |                                        |                    |  |  |
|                        |                                        |                                        |                    |  |  |
|                        | File Types 🛛 OTC 030 Report File 🗡     |                                        |                    |  |  |
|                        | Upload File Choose File No file chosen |                                        |                    |  |  |
|                        | Cancel Upload                          |                                        |                    |  |  |

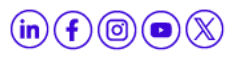

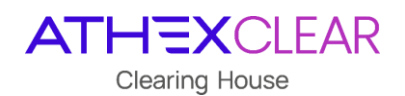

*b. "OTC 108 Report File":* for submitting OTC margin report file for derivatives not cleared by ATHEXClear (xml\_ISO 20022 format based on the technical specifications of ESMA and free text regarding file naming e.g., "OTC108\_12012024.xml")

| Members Portal         |                                        | EMIR.OTC.B@COMB.GR |  |  |
|------------------------|----------------------------------------|--------------------|--|--|
| ப் Home                | oload OTC/ETD (Members) File           |                    |  |  |
| C⊋ EMIR ∽              | Members Portal \ EMIR \ Upload Files \ |                    |  |  |
| Upload Files           |                                        |                    |  |  |
| Submissions            |                                        |                    |  |  |
| Delegation Parsed Data | Upload Type                            |                    |  |  |
| отс ~                  | OTC File ETD File Deleasties File      |                    |  |  |
| ETD ~                  |                                        |                    |  |  |
|                        |                                        |                    |  |  |
|                        | File Types OTC 108 Report File 🗸       |                    |  |  |
|                        | Upload File Choose File No file chosen |                    |  |  |
|                        | Cancel Upload                          |                    |  |  |

**Note**: The user must submit the **Document** for the above OTC030 Report File & OTC108 Report File, as specified in the current xsd version (Auth030 & Auth108), based on the technical specifications of ESMA, **without the header and wrapper**.

- <u>"ETD File</u>": for submitting ETD Supplementary Data File for derivatives cleared by ATHEXClear. The user has two options (File Types):
  - *a. "ETD 030 Supplementary File":* for submitting ETD trade and position data file for derivatives cleared by ATHEXClear (CSV format with UTF-8 encoding and free text regarding file naming e.g. "ETD030\_12012024.csv"). The first row of the file may include headers

| Members Portal         | EMIR OTC BECOMB.GI                        |
|------------------------|-------------------------------------------|
| ல் Home                | Upload OTC/ETD (Members) File             |
| C⊋ EMIR ~              | Members Portal \ EMIR \ Upload Files \    |
| Upload Files           |                                           |
| Submissions            |                                           |
| Delegation Parsed Data | Upload Type                               |
| отс 🗸                  |                                           |
| ETD ~                  | OTC File ETD File Delegation File         |
|                        |                                           |
|                        | File Types 🛛 ETD 030 Supplementary File 💙 |
|                        | Upload File Choose File No file chosen    |
|                        | Cancel Upload                             |

*b. "ETD 108 Supplementary File" (Optional)*: for submitting ETD margin data file for derivatives cleared by ATHEXClear (CSV format with UTF-8 encoding and free text regarding file naming e.g. "ETD108\_12012024.csv"). The first row of the file may include headers

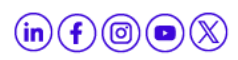

| Members Portal         |                                                   | EMIR.OTC.B@COMB.GR |
|------------------------|---------------------------------------------------|--------------------|
| යි Home                | Upload OTC/ETD (Members) File                     |                    |
| C⊋ EMIR ∽              | Members Portal \ EMIR \ Upload Files \            |                    |
| Upload Files           |                                                   |                    |
| Submissions            |                                                   |                    |
| Delegation Parsed Data | Upload Type                                       |                    |
| отс 🗸                  |                                                   |                    |
| etd v                  | OTC File ETD File Delegation File                 |                    |
|                        |                                                   |                    |
|                        | File Types $$ ETD 108 Supplementary File $$ $$ $$ |                    |
|                        | Upload File Choose File No file chosen            |                    |
|                        | Cancel Upload                                     |                    |

Following that, the user, by selecting **"Choose File**", locates and chooses the file for submission. Next, using the **"Upload**" option, the user submits the file to the application. By selecting the **"Cancel**" virtual button, the user can cancel the file's submission.

The application provides a success or error message upon file submission, regarding the **file type** being uploaded and its **file format**.

For example, if the user uploads a "**OTC 030 Report File**" in CSV format instead of XML, the following error message is displayed:

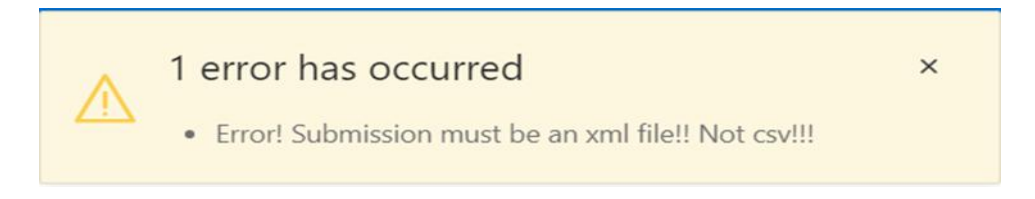

Additionally, if the user uploads an "**OTC 108 Report File**" with content not compliant with ESMA's technical standards, the following error message is displayed:

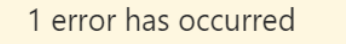

 auth.030.001.03\_ESMAUG\_DATTAR\_1.1.0.xsd validation against xsd: HLX-31043: Element 'BizData' not globally defined in schema 'auth.030.001.03\_ESMAUG\_DATTAR\_1.1.0.xsd'

File Registration Application AMP EMIR-TR- User Manual, Version 1.2

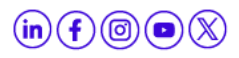

×

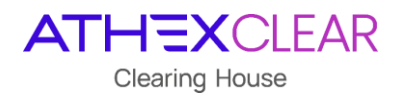

### 4. Clients File Submission Verification

The user, in order to check the submission of their files, selects the "**Submissions**" virtual button from the main menu, and the following screen is displayed with the files the user has submitted and the status of their submission process.

| Members Portal         |                         |                       |                     |                    |                      |                   |                                                                 | EMIROTC.B@COME.GR Log Out |  |  |  |
|------------------------|-------------------------|-----------------------|---------------------|--------------------|----------------------|-------------------|-----------------------------------------------------------------|---------------------------|--|--|--|
|                        | Submissions             | ubmissions            |                     |                    |                      |                   |                                                                 |                           |  |  |  |
| C⊋ emir ~              | Members Portal \ EMIR \ | Members Portal \ EMR  |                     |                    |                      |                   |                                                                 |                           |  |  |  |
| Upload Files           |                         |                       |                     |                    |                      |                   |                                                                 |                           |  |  |  |
| Submissions            |                         |                       |                     |                    |                      |                   |                                                                 |                           |  |  |  |
| Delegation Parsed Data | Qv                      |                       | Go Actions ~        |                    |                      |                   |                                                                 |                           |  |  |  |
| 0TC 🗸                  | Submission id ↓=        | Submission Type       | Submission tstamp   | Submission user    | Submission firm lei  | Submission status | File name                                                       | Original Submission       |  |  |  |
| etd 🗸                  | 26949                   | ETD 030 Supplementary | 2024-01-31 12:28:41 | EMIR.OTC.B@COMB.GR | 213800/9XHTVLX73Z115 | SVLD              | Supplementary Trade and Position Data File_ETD_030_31012024.csv | Download                  |  |  |  |
|                        | 26948                   | ETD 108 Supplementary | 2024-01-31 12:27:15 | EMIR.OTC.B@COMB.GR | 213800/9XHTVLX73Z115 | SVLD              | Supplementary Margin Data File_ETD_108_31012024.csv             | Download                  |  |  |  |
|                        | 26947                   | ETD 030 Supplementary | 2024-01-31 12:23:15 | EMIR.OTC.B@COMB.GR | 213800I9XHTVLX73Z115 | SVLD              | Supplementary Trade and Position Data File_ETD_030_31012024.csv | Download                  |  |  |  |
|                        | 26946                   | ETD 030 Supplementary | 2024-01-31 12:20:48 | EMIR.OTC.8@COMB.GR | 213800I9XHTVLX73Z115 | FVLD              | Supplementary Trade and Position Data File_ETD_030_31012024.csv | Download                  |  |  |  |

The fields displayed on this screen and their corresponding descriptions are as follows:

| Field Name          | Description                                                                                                    |  |  |  |  |  |
|---------------------|----------------------------------------------------------------------------------------------------|--|--|--|--|--|
| Submission id       | The <b>submission code</b> provided by the application                                                                              |  |  |  |  |  |
|                     | The <b>type of submitted file</b> , with the following values:                                                                      |  |  |  |  |  |
|                     | Delegation                                                                                                    |  |  |  |  |  |
|                     | ETD 030 Supplementary                                                                                                    |  |  |  |  |  |
| Submission Type     | ETD 108 Supplementary                                                                                                    |  |  |  |  |  |
|                     | • OTC 030                                                                                                    |  |  |  |  |  |
|                     | • OTC 108                                                                                                    |  |  |  |  |  |
| Submission tstamp   | The <b>submission timestamp</b> of the file                                                                                         |  |  |  |  |  |
| Submission user     | The <b>user</b> who submitted the file                                                                                              |  |  |  |  |  |
| Sumbission Firm Lei | The LEI of the Clearing Member/Client of the service                                                                                |  |  |  |  |  |
|                     | The status of the submitted file, with the following values:  • RCVD (received, successful import of the file into the application) |  |  |  |  |  |
| Submission status   | <ul> <li>SVLD (successful validation, all entries in the file are successful)</li> </ul>                                            |  |  |  |  |  |
|                     | <ul> <li>FVLD (failed validation, at least one entry is<br/>unsuccessful)</li> </ul>                                                |  |  |  |  |  |
|                     | <ul> <li>PNDG (pending confirmation, at least one<br/>entry is pending for processing)</li> </ul>                                   |  |  |  |  |  |

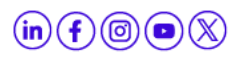

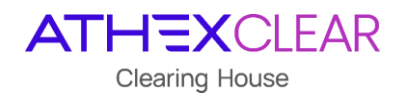

|                     | <ul> <li>PART (partially accepted, some entries are<br/>SVLD and others are FVLD)</li> </ul>        |
|---------------------|----------------------------------------------------------------------------------------------------|
|                     | <ul> <li>✓ OBSL (file exception for any technical reason)</li> </ul>                                |
| File name           | The <b>name</b> of the submitted <b>file</b>                                                        |
| Original Submission | Populated with the value " <b>Download</b> " from where <b>the</b> submitted file can be downloaded |

In addition, the user, from the "**Action**" option, has multiple capabilities such as displaying/hiding columns, applying filters, exporting reports, and saving the displayed table in various file formats, etc.

**<u>Note</u>**: The screen allows "**sorting**" by column - showing or hiding it by clicking the cursor on the column name. Additionally, the user can search in each field displayed on the screen as well as in combinations of them by selecting the virtual button of magnifying glass icon above the "**Submission Id**" column.

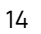

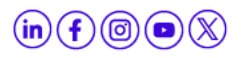

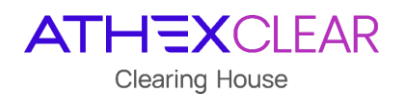

### 5. Delegation File Data

The user, in order to be informed regarding the records of the submitted Delegation Files for its Clients, selects the "**Delegation Parsed Data**" virtual button from the main menu, and the following screen is displayed:

| Members Portal         | EMIROTCB@COMB.GR Log Out |                      |                        |             |                              |                      |                  |                      |         |  |  |
|------------------------|--------------------------|----------------------|------------------------|-------------|------------------------------|----------------------|------------------|----------------------|---------|--|--|
| යි Home                |                          | Delegation Parsed    | Delegation Parsed Data |             |                              |                      |                  |                      |         |  |  |
| C⊋ EMIR ~              |                          | Members Portal \ FMI | R \ Delegation         | Parsed Data |                              |                      |                  |                      |         |  |  |
| Upload Files           |                          |                      |                        |             |                              |                      |                  |                      |         |  |  |
| Submissions            |                          |                      |                        |             |                              |                      |                  |                      |         |  |  |
| Delegation Parsed Data |                          | Qv                   |                        | G           | o Actions ∽                  |                      |                  |                      | € Reset |  |  |
| отс ~                  |                          | Submission id        | Entry id               | Ent status  | Ent errors                   | Reporting firm lei   | CI member sat cd | Lei of client        |         |  |  |
| etd v                  |                          | 26692                | 144                    | FVLD        | validation error: [EMIRDLGTN | 213800I9XHTVLX73Z115 | 0000000172       | 213800HHLMQ8DMINE643 |         |  |  |
|                        |                          | 26691                | 143                    | FVLD        | validation error: [EMIRDLGTN | 213800I9XHTVLX73Z115 | 000000253        | CLIENTLEI0000000001  |         |  |  |
|                        |                          | 26688                | 142                    | SVLD        |                              | 213800I9XHTVLX73Z115 | 000000251        | 0292001093C9N2UJD238 |         |  |  |
|                        |                          | 26688                | 141                    | SVLD        | -                            | 213800I9XHTVLX73Z115 | 000000251        | 029200926B8S2WG1I993 |         |  |  |
|                        |                          | 26658                | 135                    | SVLD        |                              | 213800I9XHTVLX73Z115 | 000000102        | 0292001093C9N2UJD238 |         |  |  |
|                        |                          | 26658                | 134                    | SVLD        |                              | 213800I9XHTVLX73Z115 | 0000000102       | 0292009268852WG11993 |         |  |  |
|                        |                          | 26658                | 133                    | SVLD        |                              | 213800I9XHTVLX73Z115 | 0000000102       | 029200926B8S2WG1I993 |         |  |  |
|                        |                          | 26445                | 7                      | FRWD        |                              | 213800I9XHTVLX73Z115 | 000000102        | CLIENTLEI0000000002  |         |  |  |
|                        |                          | 26444                | 6                      | FRWD        |                              | 213800I9XHTVLX73Z115 | 0000000102       | CLIENTLEI0000000003  |         |  |  |
|                        |                          | 26443                | 5                      | PNDG        | -                            | 213800I9XHTVLX73Z115 | 000000102        | CLIENTLEI0000000001  |         |  |  |

The fields displayed on this screen and their corresponding descriptions are as follows:

| Field Name    | Description                                                                                                    |
|---------------|----------------------------------------------------------------------------------------------------|
| Submission id | The <b>submission code</b> of the file, as shown on the " <b>Submissions</b> " screen and provided by the application |
| Entry id      | The <b>unique code for each entry</b> , provided by the application                                                   |
|               | The status of each entry of the submitted file, with the following values:                                            |
|               | <ul> <li>PVLD (pending validation)</li> </ul>                                                                         |
|               | ✓ FVLD (failed validation)                                                                                            |
| Ent status    | ✓ SVLD (successful validation)                                                                                        |
|               | ✓ FRWD (forwarded)                                                                                                    |
|               | ✓ CONF (confirmed)                                                                                                    |
|               | ✓ PNDG (pending confirmation)                                                                                         |
|               | ✓ RJCT (rejected)                                                                                                    |

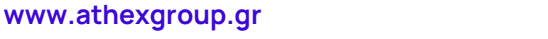

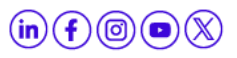

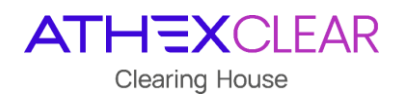

| Enterrors          | Populated with the value "-" when the <b>processing</b> of<br>the <b>file is successful</b> , otherwise, this field displays a<br>description of the errors during the processing of<br>the file content |
|--------------------|----------------------------------------------------------------------------------------------------|
| Reporting firm lei | The <b>LEI</b> code of the Clearing Member/Client of the service                                                                                                    |
| Cl member sat cd   | The <b>ten-digit DSS code</b> of the Clearing Member<br>submitting the file or <b>N/A</b> in the case of a Non-<br>Clearing Member                                                                       |
| Lei of client      | The <b>LEI code</b> of the Client of the Clearing Member<br>who has requested delegation to report their<br>transactions                                                                                 |

In addition, the user, from the "**Action**" option, has multiple capabilities such as displaying/hiding columns, applying filters, exporting reports, and saving the displayed table in various file formats, etc.

**Note**: The screen allows "**sorting**" by column - showing or hiding it by clicking the cursor on the column name. Additionally, the user can search in each field displayed on the screen as well as in combinations of them by selecting the virtual button of magnifying glass icon above the "**Submission Id**" column.

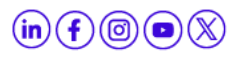

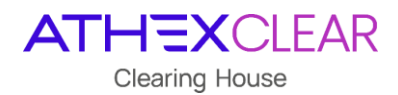

# 6. Validation of Report Files Submission for transactions not cleared by ATHEXClear

The user in order to be informed regarding to the submission of reports for trades, positions, and margin files for derivatives **not cleared** by ATHEXClear, selects the **"OTC"** virtual button from the main menu and then **"File Data"** and the following screen is displayed:

| Members Portal         | EMIROTERSCOMEOR Log Out                 |  |  |  |  |  |  |  |  |  |
|------------------------|-----------------------------------------|--|--|--|--|--|--|--|--|--|
|                        | JTC File Data                           |  |  |  |  |  |  |  |  |  |
| Ľ⊋ EMIR →              | Members Portal / EMIR / CITC Filedeta / |  |  |  |  |  |  |  |  |  |
| Upload Files           |                                         |  |  |  |  |  |  |  |  |  |
| Submissions            |                                         |  |  |  |  |  |  |  |  |  |
| Delegation Parsed Data | OTC Filedata                            |  |  |  |  |  |  |  |  |  |
| отс 🗸                  |                                         |  |  |  |  |  |  |  |  |  |
| File Data              | OTC 030 Files OTC 108 Files             |  |  |  |  |  |  |  |  |  |
| 030 Parsed Data        |                                         |  |  |  |  |  |  |  |  |  |
| 108 Parsed Data        | Q~ Ge Atlons~                           |  |  |  |  |  |  |  |  |  |
| etd 🗸 🗸                |                                         |  |  |  |  |  |  |  |  |  |
|                        |                                         |  |  |  |  |  |  |  |  |  |

Following that, from the option:

"OTC 030 Files" the submissions of the reports for trades & positions for derivatives not cleared by ATHEXClear are displayed

| Members Portal                        |            |                               |               |         |         |            |                     |                                            |             |         | EMIR.OT                                           |           |
|---------------------------------------|------------|-------------------------------|---------------|---------|---------|------------|---------------------|--------------------------------------------|-------------|---------|---------------------------------------------------|-----------|
| ∲ Home                                | OTC File D | C File Data                   |               |         |         |            |                     |                                            |             |         |                                                   |           |
| E⊋ EMIR ~                             | Members Po | ambar Sund 1 9.09 Off Elafors |               |         |         |            |                     |                                            |             |         |                                                   |           |
| Upload Files                          |            |                               |               |         |         |            |                     |                                            |             |         |                                                   |           |
| Submissions<br>Delegation Parsed Data | OTC File   | JTC Filedata                  |               |         |         |            |                     |                                            |             |         |                                                   |           |
|                                       |            |                               |               |         |         |            |                     |                                            |             |         |                                                   |           |
| File Data                             | 01C 03     | 0 Files OT                    | IC 108 Files  |         |         |            |                     |                                            |             |         |                                                   |           |
| 030 Parsed Data                       | (          |                               |               |         |         |            |                     |                                            |             |         |                                                   |           |
| 108 Parsed Data                       | Qv         |                               |               | 0       | Go      | Actions ~  |                     |                                            |             |         |                                                   |           |
|                                       | File ID    | Status                        | Submission Id |         | Submi   | ssion file | Original submission | Report Filename                            | Report File | 1092 ID | 1092 Filename                                     | 1092 File |
|                                       | 2111       | NEWT                          | 26542         | OTC_030 | _Test_N | EW3_OK.xm1 | Download            | eudbm4gay000_5030_20231215_203559_0001.xml | Download    | 1       |                                                   |           |
|                                       | 2109       | DSNT                          | 26541         | OTC_030 | _Test_N | EW2.xml    | Download            | eudbm4gay000_5030_20231215_165300_0001.xml | Download    |         |                                                   | 1         |
|                                       | 2107       | PART                          | 26540         | OTC_030 | _Test_N | IEW.xml    | Download            | eudbm4gay000_5030_20231215_150911_0001.xml | Download    | 2108    | eudbm4gay000_5030_20231215_150911_0001.1092.1.xml | Download  |
|                                       | 2104       | ACPT                          | 26539         | OTC_030 | _Test_N | IEW.xml    | Download            | eudbm4gay000_5030_20231215_142832_0001.xml | Download    | 2105    | eudbm4gay000_5030_20231215_142832_0001.1092.1.xml | Download  |
|                                       | 2102       | ACPT                          | 26538         | OTC_030 | _Test_N | IEW.xml    | Download            | eudbm4gay000_5030_20231215_134812_0001.xml | Download    | 2103    | eudbm4gay000_5030_20231215_134812_0001.1092.1.xml | Download  |
|                                       | 2101       | DSNT                          | 26537         | OTC_030 | Test_N  | EW.xml     | Download            | eudbm4gay000 5030 20231215 133814 0001.xml | Download    | 2       | 121                                               | 100       |

"OTC 108 Files" the submissions of the reports for margin for derivatives not cleared by ATHEXClear are displayed

| Members Portal         |             |                                                                                                    |               |                     |                     |                                             |             |         | EMIR.C                                             |           |  |  |
|------------------------|-------------|----------------------------------------------------------------------------------------------------|---------------|---------------------|---------------------|---------------------------------------------|-------------|---------|----------------------------------------------------|-----------|--|--|
| ☆ Home                 | OTC File Da | - File Data                                                                                                    |               |                     |                     |                                             |             |         |                                                    |           |  |  |
| C⊋ EMIR →              | Members Por | Analysis and a second second se |               |                     |                     |                                             |             |         |                                                    |           |  |  |
| Upload Files           |             | emetersetaria (unis, long) (unis regataria)                                                                                                    |               |                     |                     |                                             |             |         |                                                    |           |  |  |
| Submissions            |             |                                                                                                    |               |                     |                     |                                             |             |         |                                                    |           |  |  |
| Delegation Parsed Data | OTC File    | OTC Filedata                                                                                                    |               |                     |                     |                                             |             |         |                                                    |           |  |  |
| otc 🗸                  | 070 000     |                                                                                                    | 100.00        |                     |                     |                                             |             |         |                                                    |           |  |  |
| File Data              | OTC 030     | 0 Files OTC                                                                                                    | 108 Files     |                     |                     |                                             |             |         |                                                    |           |  |  |
| 030 Parsed Data        |             |                                                                                                    |               |                     |                     |                                             |             |         |                                                    |           |  |  |
| 108 Parsed Data        | Q.~         |                                                                                                    |               | Go Actions ~        |                     |                                             |             |         |                                                    |           |  |  |
|                        | File ID     | Status                                                                                                    | Submission id | Submission file     | Original submission | Report Filename                             | Report File | 1092 ID | 1092 Filename                                      | 1092 File |  |  |
|                        | 2098        | DSNT                                                                                                    | 26533         | OTC_108_Test_OK.xml | Download            | eudbm4gay000_\$108_20231215_121607_0001.aml | Download    | -       | 20<br>20                                           | -         |  |  |
|                        | 2096        | RJCT                                                                                                    | 26532         | OTC_108_Test_OK.xml | Download            | eudbm4gay000_5108_20231215_120900_0001.xml  | Download    | 2097    | eudbm4gay000_5108_20231215_120900_0001.i092.1.xml  | Download  |  |  |
|                        | 2092        | RJCT                                                                                                    | 26531         | OTC_108_Test_OK.xml | Download            | eudbm4gay000_\$108_20231215_114531_0001.xml | Download    | 2094    | eudbm4gay000_\$108_20231215_114531_0001.i092.1.xml | Download  |  |  |
|                        | 2085        | RJCT                                                                                                    | 26527         | OTC_108_Test_OK.xml | Download            | eudbm4gay000_5108_20231214_141946_0001.xml  | Download    | 2087    | eudbm4gay000_S108_20231214_141946_0001.i092.1.xml  | Download  |  |  |
|                        | 2080        | RJCT                                                                                                    | 26520         | OTC_108_Test.xml    | Download            | eudbm4gay000_5108_20231214_110125_0001.xml  | Download    | 2081    | eudbm4gay000_\$108_20231214_110125_0001.i092.1.xml | Download  |  |  |
|                        | 2023        | PART                                                                                                    | 26462         | OTC_108_Test.xml    | Download            | eudbm4gay000_\$108_20231208_151657_0002.xml | Download    | 2026    | eudbm4gay000_\$108_20231208_151657_0002.092.1.xml  | Download  |  |  |
|                        | 2022        | PART                                                                                                    | 26461         | OTC_108_Test.xml    | Download            | eudbm4gay000_S108_20231208_151657_0001.aml  | Download    | 2025    | eudbm4gay000_5108_20231208_151657_0001.i092.1.xml  | Download  |  |  |
|                        | 2002        | PART                                                                                                    | 26426         | OTC_108_Test.xml    | Download            | eudbm4gay000_5108_20231207_112131_0001.xml  | Download    | 2020    | eudbm4gay000_S108_20231207_112131_0001.1092.1.xml  | Download  |  |  |

The fields displayed on this screen and their corresponding descriptions are as follows:

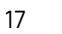

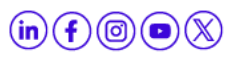

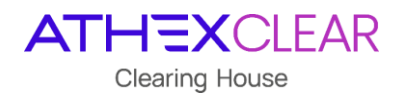

| Field Name          | Description                                                                                                    |
|---------------------|----------------------------------------------------------------------------------------------------|
| File ID             | The <b>unique key number of entry</b> provided by the application                                                                                                    |
| Status              | <ul> <li>The status of the submitted file, with the following values:</li> <li>NEWT (new file for submission)</li> <li>DSNT (sending the file)</li> <li>FRCV (feedback received)</li> <li>ACPT (accepted file)</li> <li>PART (partially accepted, some entries are SVLD and others are FVLD)</li> <li>RJCT (rejected file)</li> <li>OBSL (file exception for any technical reason)</li> </ul> |
| Submission id       | The <b>submission code of the file</b> , as shown on the " <b>Submissions</b> " screen and provided by the application                                                                                                    |
| Submission file     | The <b>name of the submitted file</b> in the application                                                                                                    |
| Original Submission | Populated with the value " <b>Download</b> " from where the <b>submitted file can be downloaded</b>                                                                                                    |
| Report Filename     | The <b>name of the report</b> that was submitted to the Trade Repository (Regis TR)                                                                                                    |
| Report File         | Populated with the value " <b>Download</b> " from where<br>the submitted report that has been sent to the<br>Trade Repositiry (Regis TR) <b>can be downloaded</b>                                                                                                    |
| 1092 ID             | The <b>code</b> of the response file                                                                                                    |
| 1092 Filename       | The <b>name</b> of the response file                                                                                                    |
| I092 File           | Populated with the value " <b>Download</b> " from where <b>the response file can be downloaded</b>                                                                                                    |

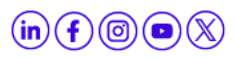

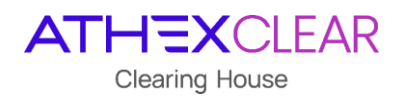

In addition, the user, from the "**Action**" option, has multiple capabilities such as displaying/hiding columns, applying filters, exporting reports, and saving the displayed table in various file formats, etc.

**Note**: The screen allows "**sorting**" by column - showing or hiding it by clicking the cursor on the column name. Additionally, the user can search in each field displayed on the screen as well as in combinations of them by selecting the virtual button of magnifying glass icon above the "**File ID**" column.

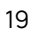

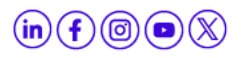

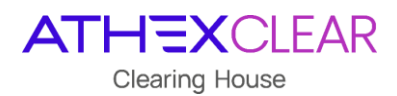

# 7. Trades & Positions Data and Margin Data for Reports of Derivatives not cleared by ATHEXClear

# 7.1 Trades & Positions Data for Reports of derivatives not cleared by ATHEXClear

The user, in order to be informed regarding the records of the files submitted for trades & positions for derivatives **not cleared** by ATHEXClear (OTC030 Report File), selects from the main menu the "**OTC**" virtual button and then "**030 Parsed Data**" and the following screen is displayed:

| Members Portal         |           |         |            |                 |             |                                                                                                    |                     |                      |                       |                        | EMIR.OTC.B@COM             | LGR Log Out |
|------------------------|-----------|---------|------------|-----------------|-------------|----------------------------------------------------------------------------------------------------|---------------------|----------------------|-----------------------|------------------------|----------------------------|-------------|
| A Home                 | OTC 030   | Parsec  | d Data     |                 |             |                                                                                                    |                     |                      |                       |                        |                            |             |
| C⊋ emir ∽              | Members P | ortal \ | EMIR \ OTC | 030 Parsed Data | в.)         |                                                                                                    |                     |                      |                       |                        |                            |             |
| Upload Files           |           |         |            |                 |             |                                                                                                    |                     |                      |                       |                        |                            |             |
| Submissions            | 1         |         |            |                 |             |                                                                                                    |                     |                      |                       |                        |                            |             |
| Delegation Parsed Data | Q.~       |         |            |                 | Go          | Actions ~                                                                                                    |                     |                      |                       |                        |                            | 🕑 Reset     |
| отс 🗸                  | Submiss   | ion id  | Entry i    | Filedata id     | Ent status  | Ent errors                                                                                                    | Rptgtmstmp 1 1      | Rptgctrpty 1.4       | Othrctrpty Igl id 1 9 | Othectrpty ntrl id 1 9 | Othectrpty ntri cetry 1 10 | Drctnorsc   |
| File Data              |           | 25860   | 67         |                 | OBSL        |                                                                                                    | 1697-02-01 00:00:00 | 213800/9XHTVLX73Z115 | LQF4V1ZO664NN0PLSS55  |                        |                            |             |
| 030 Parsed Data        | 1         | 25860   | 65         |                 | OBSL        |                                                                                                    | 1697-02-01 00:00:00 | 213800I9XHTVLX73Z115 | L601Y795NKF2CW172M45  |                        |                            |             |
| 108 Parsed Data        |           | 25860   | 65         |                 | OBSL        |                                                                                                    | 1697-02-01 00:00:00 | 213800/9XHTVLX73Z115 | 2CU9SBCGNZQ0XBNYEC01  |                        |                            | BYER        |
| ETD 🗸                  |           | 25860   | 64         |                 | OBSL        |                                                                                                    | 1697-02-01 00:00:00 | 213800I9XHTVLX73Z115 | 2CU95BCGNZQ0XBNYEC10  |                        |                            |             |
|                        |           | 25841   | 49         | -               | FVLD        | validation error: Neither the Reporting Counter Party (G3X0BRCDM6W1BP                                                                                                    | 1697-02-01 00:00:00 | G3X0BRCDM6W1BPLIX004 | LQF4V1ZO664NN0PL5555  |                        | -                          | 2           |
|                        | 1         | 25841   | 48         | -               | <b>FVLD</b> | validation error: Neither the Reporting Counter Party (SSD3VFHB0ZC7I43S                                                                                                    | 1697-02-01 00:00:00 | 5SD3VFHB0ZC7I435F290 | L601Y795NKF2CW172M45  | 14                     |                            | -           |
|                        |           | 25841   | 47         |                 | FVLD        | validation error: Neither the Reporting Counter Party (CN2SE6PIMVF9HFO                                                                                                    | 1697-02-01 00:00:00 | CNZ5E6PJMVF9HF0GFD94 | 2CU95BCGNZQ0XBNYEC10  | (*)                    |                            | SLLR        |
|                        | 1         | 25840   | 45         | 2               | PVLD        | validation error: Neither the Reporting Counter Party (G3x0BRCDM6W18P, $\hfill \hfill \hfill$ | 1697-02-01 00:00:00 | G3XDBRCDM6W1BPLJX004 | LQF4V1ZO664NN0PLSS55  | (d)                    |                            |             |

| Field Name    | Description                                                                                                    |  |  |  |  |
|---------------|----------------------------------------------------------------------------------------------------|--|--|--|--|
| Submission id | The <b>submission code of the file</b> , as shown on the " <b>Submissions</b> " screen and provided by the application                                                                                                    |  |  |  |  |
| Entry id      | The <b>unique code for each entry</b> , provided by the application                                                                                                    |  |  |  |  |
| Filedata id   | The <b>unique identifier</b> of the entry, as displayed in the " <b>OTC File Data</b> " table and provided by the application                                                                                                    |  |  |  |  |
| Ent status    | The status of each entry of the submitted file, with the following values:         ✓       PVLD (pending validation)         ✓       SVLD (successful validation)         ✓       FVLD (failed validation)         ✓       FVLD (failed validation)         ✓       FVLD (failed validation)         ✓       FVLD (failed validation)         ✓       IGNR (ignore, at least one entry of the submission is FVLD)         ✓       PNDG (pending confirmation of delegation file) |  |  |  |  |

The fields displayed on this screen and their corresponding descriptions are as follows:

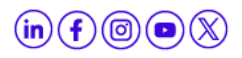

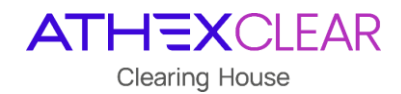

|           | <ul> <li>✓ HOLD (hold, at least one entry of the submission is PNDG)</li> </ul>                                                                                                    |
|-----------|----------------------------------------------------------------------------------------------------|
|           | ✓ FRWD (forwarded)                                                                                                    |
|           | <ul> <li>✓ ACPT (accepted, by the Trade<br/>Repository)</li> </ul>                                                                                                    |
|           | ✓ RJCT (rejected, by the Trade Repository)                                                                                                    |
| Enterrors | Populated with the value "-" when the <b>processing</b><br>of the <b>file is successful</b> , otherwise, this field<br>displays a description of the errors during the<br>processing of the file content |

Regarding the values of the other fields, you can refer to the manual **"Technical Specifications of EMIR TR Service (Applied from 29/04/2024) EMIR REFIT**" posted on the website <u>EMIR TR</u> <u>ATHEX</u>, at its current version.

In addition, the user, from the "**Action**" option, has multiple capabilities such as displaying/hiding columns, applying filters, exporting reports, and saving the displayed table in various file formats, etc.

**Note**: The screen allows "**sorting**" by column - showing or hiding it by clicking the cursor on the column name. Additionally, the user can search in each field displayed on the screen as well as in combinations of them by selecting the virtual button of magnifying glass icon above the "**Submission id**" column.

#### 7.2 Margin Data for Reports of derivatives not cleared by ATHEXClear

The user in order to be informed regarding the records of the margin reports that has been submitted for derivatives not cleared by ATHEXClear (OTC108 Report File), selects from the main menu the "**OTC**" virtual button and then "**108 Parsed Data**" and the following screen is displayed:

| Members Portal         |                |                                           |             |            |                                                                               |                   |                |                   |                   |                    | EMIR.OTCA       | @COMA.GR Log Out |  |
|------------------------|----------------|-------------------------------------------|-------------|------------|-------------------------------------------------------------------------------|-------------------|----------------|-------------------|-------------------|--------------------|-----------------|------------------|--|
| ☆ Home                 | OTC 108 Parsed | TC 108 Parsed Data                        |             |            |                                                                               |                   |                |                   |                   |                    |                 |                  |  |
| E⊋ EMIR ∽              | Memberr Portal | Andread Read ( 1985 ) 707 100 Bread Rea ( |             |            |                                                                               |                   |                |                   |                   |                    |                 |                  |  |
| Upload Files           |                |                                           |             |            |                                                                               |                   |                |                   |                   |                    |                 |                  |  |
| Submissions            | (meren         |                                           |             |            |                                                                               |                   |                |                   |                   |                    |                 |                  |  |
| Delegation Parsed Data | Qv             |                                           |             | Go         | Actions ~                                                                     |                   |                |                   |                   |                    |                 | 🖻 Reset          |  |
| otc 🗸                  | Submission id  | Entry id                                  | Filedata id | Ent status | Ent errors                                                                    | Rptgtmstmp 3 1    | Rptgctrpty 3 4 | Othrctrpty Igl id | Othrctrpty ntrl i | Txid unqtxidr 3 10 | Txid prtry 3 10 | Action type 3 28 |  |
| File Data              | 26803          | 163                                       |             | PNDG       | Delegation Confirmation for LEI '213800I9XHTVLX73Z109' not received yet;      | 2023-11-06 03:44  | 213800/9XHTVLX | EMIROCOMBTAAA     |                   | 213800/9XHTVLX     |                 | MARU             |  |
| 030 Parsed Data        | 26803          | 162                                       |             | PNDG       | Delegation Confirmation for LEI '21380019XHTVLX73Z109' not received yet;      | 2023-11-06 03:44: | 213800/9XHTVLX | EMIRODOMBTAAA     |                   | 213800/9XHTVLX     |                 | MARU             |  |
| 108 Parsed Data        | 26803          | 161                                       | -           | PNDG       | Delegation Confirmation for LEI '213800I9XHTVLX73Z109' not received yet;      | 2023-11-06 03:44: | 213800/9XHTVLX | EMIRODOMBTAAA     |                   | 213800/9XHTVLX     | ÷               | MARU             |  |
|                        | 26533          | 148                                       | 2098        | FRWD       | Delegation Confirmation for LEI '213800/9XHTVLX73Z109' not received yet; $\_$ | 2023-11-06 03:44: | 213800/9XHTVLX | EMIRODOMBTAAA     |                   | 213800/9XHTVLX     | 1               | MARU             |  |
|                        | 26533          | 147                                       | 2098        | FRWD       | Delegation Confirmation for LEI '213800I9XHTVLX73Z109' not received yet; $\_$ | 2023-11-06 03:44: | 213800/9XHTVLX | EMIRODOMBTAAA     |                   | 213800/9XHTVLX     |                 | MARU             |  |
|                        | 26533          | 146                                       | 2098        | FRWD       | Delegation Confirmation for LEI '213800/9XHTVLX73Z109' not received yet:      | 2023-11-06 03:44: | 213800/9XHTVLX | EMIRODOMBTAAA     |                   | 213800/9XHTVLX     |                 | MARU             |  |
|                        | 26532          | 145                                       | 2096        | RJCT       | LOGI0005 - [Logical][MARU] Non existing contract                              | 2023-11-06 03:44  | 213800/9XHTVLX | EMIRODOMBTAAA     | ÷.                | 213800/9XHTVLX     | 9               | MARU             |  |
|                        | 26532          | 144                                       | 2096        | RJCT       | LOGI0005 - [Logical][MARU] Non existing contract                              | 2023-11-06 03:44  | 213800/9XHTVLX | EMIRODOMBTAAA     | a                 | 213800/9XHTVLX     | 2               | MARU             |  |
|                        | 26532          | 143                                       | 2096        | RJCT       | LOGI0005 - [Logica(][MARU] Non existing contract                              | 2023-11-06 03:44: | 213800/9XHTVUX | EMIRODOMBTAAA     |                   | 213800/9XHTVLX     | 1               | MARU             |  |
|                        | 26531          | 142                                       | 2092        | RUCT       | LOGI0005 - [Logical][MARU] Non existing contract                              | 2023-11-06 03:44: | 213800/9XHTVLX | EMIRODOMBTAAA     |                   | 213800/9XHTVLX     |                 | MARU             |  |

The fields displayed on this screen and their corresponding descriptions are as follows:

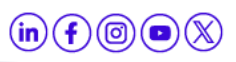

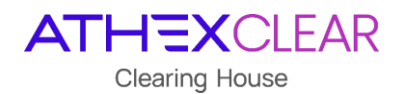

| Field Name    | Description                                                                                                    |  |  |  |  |  |  |  |
|---------------|----------------------------------------------------------------------------------------------------|--|--|--|--|--|--|--|
| Submission id | The <b>submission code of the file</b> , as shown on the " <b>Submissions</b> " screen and provided by the application                                                                                                    |  |  |  |  |  |  |  |
| Entry id      | The <b>unique code for each entry</b> , provided by the application                                                                                                    |  |  |  |  |  |  |  |
| Filedata id   | The <b>unique identifier</b> of the entry, as displayed in the " <b>OTC File Data</b> " table and provided by the application                                                                                                    |  |  |  |  |  |  |  |
| Ent status    | <ul> <li>The status of each entry of the submitted file, with the following values:</li> <li>PVLD (pending validation)</li> <li>SVLD (successful validation)</li> <li>FVLD (failed validation)</li> <li>FVLD (failed validation)</li> <li>IGNR (ignore, at least one entry of the submission is FVLD)</li> <li>PNDG (pending confirmation of delegation file)</li> <li>HOLD (hold, at least one entry of the submission is PNDG)</li> <li>FRWD (forwarded)</li> <li>ACPT (accepted, by the Trade Repository)</li> <li>RJCT (rejected, by the Trade Repository)</li> </ul> |  |  |  |  |  |  |  |
| Enterrors     | Populated with the value "-" when the <b>processing</b><br>of the <b>file is successful</b> , otherwise, this field<br>displays a description of the errors during the<br>processing of the file content                                                                                                    |  |  |  |  |  |  |  |

Regarding the values of the other fields, you can refer to the manual "**Technical Specifications** of EMIR TR Service (Applied from 29/04/2024) EMIR REFIT" posted on the website EMIR TR ATHEX, at its current version.

In addition, the user, from the "**Action**" option, has multiple capabilities such as displaying/hiding columns, applying filters, exporting reports, and saving the displayed table in various file formats, etc.

**Note**: The screen allows "**sorting**" by column - showing or hiding it by clicking the cursor on the column name. Additionally, the user can search in each field displayed on the screen as well as

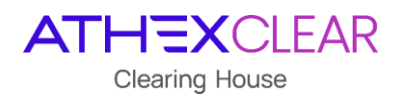

in combinations of them by selecting the virtual button of magnifying glass icon above the **"Submission id**" column.

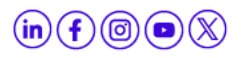

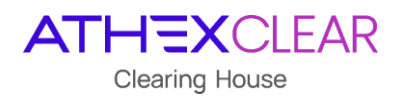

# 8. Validation of Report Files Submission for transactions cleared by ATHEXClear

The user, in order to be informed regarding the submission of ETD trade and position report files, as well as margin report files for derivatives cleared by ATHEXClear, selects the "**ETD**" virtual button from the main menu and then "**File Data**" and the following screen is displayed:

| Members Portal         |                                        |              |  | EMIR.OTC.B@COMB.GR Lo |
|------------------------|----------------------------------------|--------------|--|-----------------------|
| 😥 Home                 | ETD File Data                          |              |  |                       |
| C⊋ emir ~              | Members Portal \ EMIR \ ETD Filedata \ |              |  |                       |
| Upload Files           |                                        |              |  |                       |
| Submissions            |                                        |              |  |                       |
| Delegation Parsed Data | ETD Filedata                           |              |  |                       |
| отс ~<br>ETD ~         | ETD 030 Files ETD 108 Files            |              |  |                       |
| File Data              |                                        |              |  |                       |
| 030 Supplementary Data | Q~                                     | Go Actions ~ |  |                       |
| 108 Supplementary Data |                                        |              |  |                       |
|                        |                                        |              |  |                       |

Following that, from the option:

"ETD 030 Files" the submissions of the reports for trades & positions for derivatives cleared by ATHEXClear are displayed

| Members Portal         | EMIROTCEBECOMBGR Log Our |                                                                 |        |            |                 |  |             |         |               |        |      |  |
|------------------------|--------------------------|-----------------------------------------------------------------|--------|------------|-----------------|--|-------------|---------|---------------|--------|------|--|
| යි Home                | ETD File Data            | TD File Data                                                    |        |            |                 |  |             |         |               |        |      |  |
| C⊋ EMIR ~              | Members Portal \         | embers Portal \ EMIR \ ETD Filedata \                           |        |            |                 |  |             |         |               |        |      |  |
| Upload Files           |                          |                                                                 |        |            |                 |  |             |         |               |        |      |  |
| Submissions            |                          |                                                                 |        |            |                 |  |             |         |               |        |      |  |
| Delegation Parsed Data | ETD Filedata             | ETD Filedata                                                    |        |            |                 |  |             |         |               |        |      |  |
| otc 🗸 🗸                |                          |                                                                 |        |            |                 |  |             |         |               |        |      |  |
| etd 🗸 🗸                | ETD 030 File             | es ETD 108 Files                                                |        |            |                 |  |             |         |               |        |      |  |
| File Data              |                          |                                                                 |        |            |                 |  |             |         |               |        |      |  |
| 030 Supplementary Data | Qv                       |                                                                 |        | Go Actions | ~               |  |             |         |               |        |      |  |
| 108 Supplementary Data | File ID                  | Ref date                                                        | Status |            | Report Filename |  | Report File | 1092 ID | 1092 Filename | 1092 F | File |  |
|                        | 2199                     | 2199 - NEWT eudom4gay000_5030_20240131_143225_0001.xml Download |        |            |                 |  |             |         |               |        |      |  |
|                        |                          |                                                                 |        |            |                 |  |             |         |               |        | 1-1  |  |

"ETD 108 Files" the submissions of margin report files for derivatives cleared by ATHEXClear are displayed

| Members Portal         | IMICRETEROMERT Lag OM              |  |  |  |  |  |  |  |  |  |  |
|------------------------|------------------------------------|--|--|--|--|--|--|--|--|--|--|
| ☆ Home                 | ETD File Data                      |  |  |  |  |  |  |  |  |  |  |
| C⊋ EMIR ~              | Aembers Paral   BMR   ETD Filedata |  |  |  |  |  |  |  |  |  |  |
| Upload Files           |                                    |  |  |  |  |  |  |  |  |  |  |
| Submissions            |                                    |  |  |  |  |  |  |  |  |  |  |
| Delegation Parsed Data | ETD Filedata                       |  |  |  |  |  |  |  |  |  |  |
| otc 🗸                  |                                    |  |  |  |  |  |  |  |  |  |  |
| etd 🗸 🗸                | ETD 030 Files ETD 108 Files        |  |  |  |  |  |  |  |  |  |  |
| File Data              |                                    |  |  |  |  |  |  |  |  |  |  |
| 030 Supplementary Data | Q v Ge Actions v                   |  |  |  |  |  |  |  |  |  |  |
| 108 Supplementary Data |                                    |  |  |  |  |  |  |  |  |  |  |

The fields displayed on this screen and their corresponding descriptions are as follows:

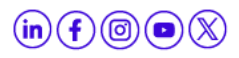

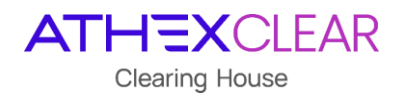

| Field Name      | Description                                                                                                    |  |  |  |  |  |  |
|-----------------|----------------------------------------------------------------------------------------------------|--|--|--|--|--|--|
| File ID         | The <b>unique key number of entry</b> provided by the application                                                                                                    |  |  |  |  |  |  |
| Ref Date        | The file's submission date                                                                                                    |  |  |  |  |  |  |
| Status          | <ul> <li>The status of the submitted file, with the following values:</li> <li>NEWT (new file for submission)</li> <li>DSNT (sending the file)</li> <li>FRCV (feedback received)</li> <li>ACPT (accepted file)</li> <li>PART (partially accepted, some entries are SVLD and others are FVLD)</li> <li>RJCT (rejected file)</li> <li>OBSL (file exception for any technical reason)</li> </ul> |  |  |  |  |  |  |
| Report Filename | The <b>name of the report</b> that was submitted to the Trade Repository (Regis TR)                                                                                                    |  |  |  |  |  |  |
| Report File     | Populated with the value " <b>Download</b> " from where<br>the submitted report that has been sent to the<br>Trade Repositiry (Regis TR) <b>can be downloaded</b>                                                                                                    |  |  |  |  |  |  |
| 1092 ID         | The <b>code</b> of the response file                                                                                                    |  |  |  |  |  |  |
| 1092 Filename   | The <b>name</b> of the response file                                                                                                    |  |  |  |  |  |  |
| I092 File       | Populated with the value " <b>Download</b> " from where <b>the response file can be downloaded</b>                                                                                                    |  |  |  |  |  |  |

In addition, the user, from the "**Action**" option, has multiple capabilities such as displaying/hiding columns, applying filters, exporting reports, and saving the displayed table in various file formats, etc.

**Note**: The screen allows "**sorting**" by column - showing or hiding it by clicking the cursor on the column name. Additionally, the user can search in each field displayed on the screen as well as in combinations of them by selecting the virtual button of magnifying glass icon above the "**File ID**" column.

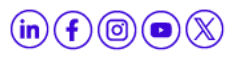

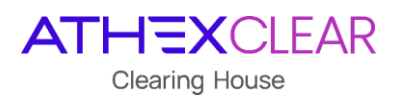

# 9. Data for Supplementary Data Files for transactions cleared by ATHEXClear

# *9.1 Data for Supplementary Trade & Position Data File for derivatives cleared by ATHEXClear*

The user, in order to be informed regarding the records of ETD supplementary trade & position data files for derivatives cleared by ATHEXClear, selects the **"ETD**" virtual button from the main menu, then **"030 Supplementary Data**" and the following screen is displayed:

| Members Portal         |                |                                                 |            |                |                                                                         |                              |              |         |        |         |         |          |           |          |        |         | _       | EMIRC   | лс.весомы |           |
|------------------------|----------------|-------------------------------------------------|------------|----------------|-------------------------------------------------------------------------|------------------------------|--------------|---------|--------|---------|---------|----------|-----------|----------|--------|---------|---------|---------|-----------|-----------|
| 😡 Home                 | ETD 030 Supple | ementary                                        | Data       |                |                                                                         |                              |              |         |        |         |         |          |           |          |        |         |         |         |           |           |
| C⊋ EMIR →              | Members Portal | Members Ponal   SMR   ED 003 Supplementari Data |            |                |                                                                         |                              |              |         |        |         |         |          |           |          |        |         |         |         |           |           |
| Upload Files           |                |                                                 |            |                |                                                                         |                              |              |         |        |         |         |          |           |          |        |         |         |         |           |           |
| Submissions            | 1              |                                                 |            |                |                                                                         |                              |              |         |        |         |         |          |           |          |        |         |         |         |           |           |
| Delegation Parsed Data | Q~             |                                                 |            | Go             | Primary Report                                                          | ~                            | Actions ~    |         |        |         |         |          |           |          |        |         |         |         |           | 🗄 Reset   |
|                        | Submission id  | Entry i                                         | Ent status | Ent errors     |                                                                         |                              |              | Reporti | Action | Cl mem  | Pos acc | Legal or | Lei of cl | Report I | Nature | Corpora | Linkd c | Clearin | Country   | Updated . |
|                        | 26868          | 233                                             | SVLD       |                |                                                                         |                              |              | 2138001 | A      | 0000000 | 103     | L        | 2138001   | Y .      | F      | CDTI    |         | N       | FR        |           |
| File Data              | 26868          | 232                                             | SVLD       | 2              |                                                                         |                              |              | 2138001 | u      | 0000000 | 101     | L        | 2138001   | N        | F      | CDTI    | 2       | N       | GR        |           |
| 030 Supplementary Data | 26867          | 231                                             | FVLD       | validation err | or: [EMIRETD0305D-4] L                                                  | egal Or Natural, value "L' i | s not consis | 2138001 | A      | 0000000 | 102     | L        | 2138001   | ¥        | F      | CDTI    |         | N       | FR        |           |
| 108 Supplementary Data | 26867          | 230                                             | SVLD       |                |                                                                         |                              |              | 2138001 | U      | 0000000 | 101     | L        | 2138001   | N        | F      | CDTI    | *       | N       | GR        | 23        |
|                        | 26866          | 229                                             | FVLD       | validation em  | validation error: [EMIRETD030SD-2] Action, cannot update previous entry |                              |              | 2138001 | U      | 0000000 | 102     | L        | 2138001   | γ        | F      | CDTI    | -       | N       | FR        |           |
|                        | 26866          | 228                                             | SVLD       | 2              |                                                                         |                              |              | 2138001 | u      | 0000000 | 101     | L        | 2138001   | N        | F      | CDTI    | 2       | N       | GR        | 23        |
|                        | 26865          | 227                                             | FVLD       | validation err | or: [EMIRETD030SD-3] P                                                  | osition Account Reference    | Code XA      | 2138001 | u      | 0000000 | XAMMCL  | L        | 2138001   | γ        | Ŧ      | CDTI    | 20      | N       | FR        |           |
|                        | 26865          | 226                                             | SVLD       | 3              |                                                                         |                              |              | 2138001 | U      | 0000000 | 101     | L        | 2138001   | N        | P      | CDTI    | ×.      | N       | GR        | 22        |

From the **"Primary Report**" option, all available records are displayed historically, while from the **"Valid Reporting Firms Account Data**" option, only the records valid at the current time are shown.

The fields displayed on this screen and their corresponding descriptions are as follows:

| Field Name    | Description                                                                                                    |  |  |  |  |  |  |  |  |
|---------------|----------------------------------------------------------------------------------------------------|--|--|--|--|--|--|--|--|
| Submission id | The <b>submission code of the file</b> , as shown on the <b>"Submissions</b> " screen and provided by the application                                                                                                    |  |  |  |  |  |  |  |  |
| Entry id      | The <b>unique code for each entry</b> , provided by the application                                                                                                    |  |  |  |  |  |  |  |  |
| Ent status    | <ul> <li>The status of each entry of the submitted file, with the following values:</li> <li>✓ PVLD (pending validation)</li> <li>✓ FVLD (failed validation)</li> <li>✓ SVLD (successful validation)</li> <li>✓ OBSL (file exception for any technical reason)</li> </ul> |  |  |  |  |  |  |  |  |
| Ent errors    | Populated with the value "-" when the <b>processing</b> of the <b>file is successful</b> , otherwise, this field displays a                                                                                                    |  |  |  |  |  |  |  |  |

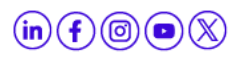

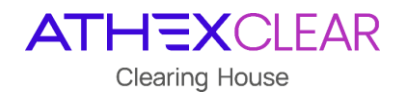

|                    | description of the errors during the processing of the file content                            |
|--------------------|------------------------------------------------------------------------------------------------|
| Reporting firm lei | The <b>LEI code</b> of the Clearing Member/Client of the Service                               |
| Updated by         | The code of the column <b>"Entry id"</b> that has <b>caused a change</b> in the existing entry |

Regarding the values of the other fields, you can refer to the manual "**Technical Specifications** of EMIR TR Service (Applied from 29/04/2024) EMIR REFIT" posted on the website EMIR TR LATHEX, at its current version.

In addition, the user, from the "**Action**" option, has multiple capabilities such as displaying/hiding columns, applying filters, exporting reports, and saving the displayed table in various file formats, etc.

**Note**: The screen allows "**sorting**" by column - showing or hiding it by clicking the cursor on the column name. Additionally, the user can search in each field displayed on the screen as well as in combinations of them by selecting the virtual button of magnifying glass icon above the "**Submission id**" column.

# *9.2 Data for Supplementary Margin Data Flies for derivatives cleared by ATHEXClear*

The user, in order to be informed regarding the records of ETD supplementary margin data files for derivatives cleared by ATHEXClear, selects the "ETD" virtual button from the main menu, then "**108 Supplementary Data**" and the following screen is displayed:

| Members Portal         |                    |                  |                 |                   |                |        |               |                  |              |        |            |                   |                 | EMIROTC.BBCOM | B.GR Log Out |
|------------------------|--------------------|------------------|-----------------|-------------------|----------------|--------|---------------|------------------|--------------|--------|------------|-------------------|-----------------|---------------|--------------|
| 🔂 Home                 | ETD 108 Supple     | ementary         | Data            |                   |                |        |               |                  |              |        |            |                   |                 |               |              |
| C⊋ EMIR →              | Members Portal \ I | emir \ etd       | 030 Supplementa | ery Data 🛝        |                |        |               |                  |              |        |            |                   |                 |               |              |
| Upload Files           |                    |                  |                 |                   |                |        |               |                  |              |        |            |                   |                 |               |              |
| Submissions            | Common Common      |                  |                 |                   |                |        |               |                  |              |        |            |                   |                 |               |              |
| Delegation Parsed Data | Q~                 | Q.v Go Actions V |                 |                   |                |        |               |                  |              |        | 🕞 Reset    |                   |                 |               |              |
| otc ~                  | Submission id      | Entry L          | Ent status      | Ent errors        | Reporting firm | Action | CI member sat | Pos accnt ref cd | Trading date | Margin | Margin cur | Excess collateral | Excess collater | Canceled by   | Updated E    |
| etd 🗸 🗸                | 26871              | 121              | FVLD            | validation error: | 213800/9XHTVL  | A      | 000000251     | 102              | 2024-01-31   | 3      | EUR        | 4                 | EUR             |               |              |
| File Data              | 26871              | 120              | FVLD            | validation error: | 213800/9XHTVL  | A      | 0000000251    | 101              | 2024-01-31   | 3      | EUR        | 4                 | EUR             |               |              |
| 030 Supplementary Data | 26871              | 119              | SVLD            |                   | 213800/9XHTVL  | A      | 0000000251    | 101              | 2024-01-30   | 2      | EUR        |                   |                 |               |              |
| 108 Supplementary Data | 26871              | 118              | SVLD            | 4                 | 213800/9XHTVL  | D      | 0000000251    | 101              | 2024-01-30   | 1      | EUR        | 4                 | 2               | 12            |              |
|                        | 26871              | 117              | SVLD            | 4                 | 21380019XHTVL  | U      | 0000000251    | 101              | 2024-01-30   | 1      | EUR        | 2                 | ÷               | 118           |              |
|                        | 26871              | 116              | FVLD            | validation error: | 21380019XHTVL  | A      | 000000251     | 101              | 2024-01-30   |        |            | 1                 | EUR             |               |              |
|                        | 26871              | 115              | FVLD            | validation error: | 213800/9XHTVL  | A      | 0000000251    | 101              | 2024-01-29   |        | -          | 1                 | EUR             |               |              |
|                        | 26870              | 114              | SVLD            |                   | 213800I9XHTVL  | A      | 000000251     | 102              | 2024-01-31   | 3      | EUR        | 4                 | EUR             |               |              |

The fields displayed on this screen and their corresponding descriptions are as follows:

| Field Name    | Description                                                                                                    |
|---------------|----------------------------------------------------------------------------------------------------|
| Submission id | The <b>submission code of the file</b> , as shown on the <b>"Submissions</b> " screen and provided by the application |
| Entry id      | The <b>unique code for each entry</b> , provided by the application                                                   |

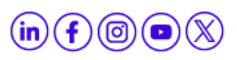

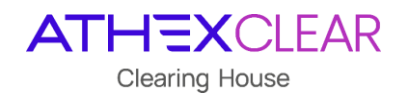

|                    | The status of each entry of the submitted file, with the following values:                                      |  |  |  |
|--------------------|----------------------------------------------------------------------------------------------------|--|--|--|
|                    | <ul> <li>PVLD (pending validation)</li> </ul>                                                                   |  |  |  |
| Ent status         | <ul> <li>FVLD (failed validation)</li> </ul>                                                                    |  |  |  |
|                    | ✓ SVLD (successful validation)                                                                                  |  |  |  |
|                    | <ul> <li>✓ OBSL (file exception for any technical reason)</li> </ul>                                            |  |  |  |
|                    | Populated with the value "-" when the <b>processing</b> of                                                      |  |  |  |
| Enterrors          | the file is successful, otherwise, this field displays a description of the errors during the processing of the |  |  |  |
|                    | file content                                                                                                    |  |  |  |
| Reporting firm lei | The <b>LEI code</b> of the Clearing Member/Client of the Service                                                |  |  |  |
| Canceled by        | The code of the column "Entry id" that has caused the                                                           |  |  |  |
|                    | cancel in the existing entry                                                                                    |  |  |  |
| Updated by         | The code of the column "Entry id" that has caused a                                                             |  |  |  |
|                    | <b>change</b> in the existing entry                                                                             |  |  |  |

Regarding the values of the other fields, you can refer to the manual **"Technical Specifications** of EMIR TR Service (Applied from 29/04/2024) EMIR REFIT" posted on the website <u>https://www.athexgroup.gr/el/web/guest/emir-tr-service</u>, at its current version.

In addition, the user, from the **"Action**" option, has multiple capabilities such as displaying/hiding columns, applying filters, exporting reports, and saving the displayed table in various file formats, etc.

**<u>Note</u>**: The screen allows "**sorting**" by column - showing or hiding it by clicking the cursor on the column name. Additionally, the user can search in each field displayed on the screen as well as in combinations of them by selecting the virtual button of magnifying glass icon above the "**Submission id**" column.

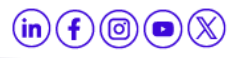

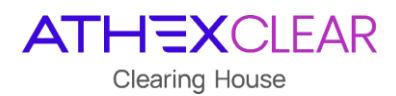

### 10. Clients Files Historical Data

The user, in order to have access to all files that has uploaded to the TRC application from the beginning of EMIR until the 26/04/2024, selects the **"TRC**" virtual button from the main menu, and then **"TRC: Reporting Firms' Files**":

| 合 Home                      |  |  |  |  |
|-----------------------------|--|--|--|--|
| C⊋ EMIR ~                   |  |  |  |  |
| Upload Files                |  |  |  |  |
| Submissions                 |  |  |  |  |
| Delegation Parsed Data      |  |  |  |  |
| отс 🗸                       |  |  |  |  |
| etd 🗸                       |  |  |  |  |
| TRC 🗸                       |  |  |  |  |
| TRC: Reporting Firms' Files |  |  |  |  |

#### and the following screen is displayed:

| Filetype description         | Reporting firm lei code                | Insert<br>date | Insert<br>time | Download<br>sumbission             | Download<br>response                        | Source<br>channel | File status description | Last update<br>date    |
|------------------------------|----------------------------------------|----------------|----------------|------------------------------------|---------------------------------------------|-------------------|-------------------------|------------------------|
| Members Accounts<br>CSV file | 200 V.C. 1010 (CENDIA/OCON (C.         | 2019-03-<br>27 | 17:03:49       | DEV_fimmm26032019.GB_test_2.csv    | DEV_rtun 26032019.GB_test_2_fb.csv          | TRC-E             | Replied                 | 2019-27-03<br>17:49:37 |
| Members Accounts<br>CSV file |                                        | 2019-03-<br>27 | 17:03:50       | DEV_d-mann 26032019.GB_test_3.csv  | DEV_dunam26032019.GB_test_3_fb.csv          | TRC-E             | Replied                 | 2019-27-03<br>17:52:44 |
| Members Accounts<br>CSV file | IFT IN WE DIAM (IF A IC) . TO DIVICT   | 2019-03-<br>27 | 17:03:52       | DEV_c';26032019_GB_test_4.csv      | DEV_dimom?6032019_GB_test_4_fb.csv          | TRC-E             | Replied                 | 2019-27-03<br>17:56:09 |
| Members Accounts<br>CSV file |                                        | 2019-03-<br>27 | 17:03:27       | DEV_ 126032019_GB_test_5.csv       | DEV_:/6032019_GB_test_5_fb.csv              | TRC-E             | Replied                 | 2019-28-03<br>08:46:12 |
| Members Accounts<br>CSV file | 2. THEMP DEPOSIT                       | 2019-03-<br>28 | 08:03:00       | DEV_C_mm/26032019_GB_test_6.csv    | DEV_', ~~~~~~~~~~~~~~~~~~~~~~~~~~~~~~~~~~~~ | TRC-E             | Replied                 | 2019-28-03<br>09:06:02 |
| Members Accounts<br>CSV file | ······································ | 2019-03-<br>28 | 09:03:34       | DEV_c_1 a., 26032019_GB_test_7.csv | DEV_c', 26032019_GB_test_7_fb.csv           | TRC-E             | Replied                 | 2019-28-03<br>14:43:42 |
| Members Accounts<br>CSV file |                                        | 2019-03-<br>28 | 14:03:10       | DEV_dunam?6032019_GB_test_8.csv    | -                                           | TRC-E             | Forwarded               | 2019-28-03<br>14:43:42 |
| Members Transaction<br>File  | -                                      | 2015-12-<br>23 | 09:12:38       | AF_FGN_POS_201512181816.csv        |                                             | TRC-E             | Forwarded               | 2015-29-12<br>16:28:47 |
| Members Transaction<br>File  | 212000114/52110114140245               | 2015-12-<br>23 | 09:12:25       | AF_FGN_POS_201512181816.csv        | -                                           | TRC-E             | Forwarded               | 2015-29-12<br>16:28:47 |
| Members Transaction<br>File  | 2                                      | 2015-12-<br>23 | 09:12:57       | AF_FGN_POS_201512181816.csv        | -                                           | TRC-E             | Forwarded               | 2015-29-12<br>16:28:47 |

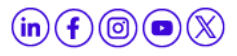

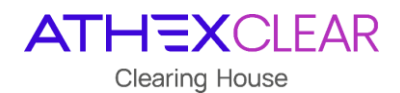

The fields displayed on this screen and their corresponding descriptions are as follows:

| Field Name              | Description                                                                                                    |
|-------------------------|----------------------------------------------------------------------------------------------------|
| Filetype description    | The type of the submitted file, with the following<br>values:<br>Members Accounts CSV file<br>Members Transaction file<br>Members Collaterals file |
| Reporting firm lei code | The <b>LEI code</b> of the Clearing Member/Client of the Service                                                                                   |
| Insert date             | The submission date of the file                                                                                                    |
| Insert time             | The submission time of the file                                                                                                    |
| Download submission     | The file initialy uploaded that can be dowloaded localy by the user                                                                                |
| Download response       | The response file that can be dowloaded localy by the user                                                                                         |
| Source channel          | TRC-E                                                                                                    |
| File status description | The status of the submitted file, with the following<br>values:<br>Received<br>Forward<br>Replied                                                  |
| Last update date        | Date and time of last update                                                                                                    |

In addition, the user, from the "**Action**" option, has multiple capabilities such as displaying/hiding columns, applying filters, exporting reports, and saving the displayed table in various file formats, etc.

**Note**: The screen allows "**sorting**" by column - showing or hiding it by clicking the cursor on the column name. Additionally, the user can search in each field displayed on the screen as well as in combinations of them by selecting the virtual button of magnifying glass icon above the "**Filetype description**" column.

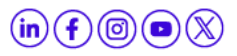